## Вкладка "Платежи" (Личный кабинет Турагентство)

Оплата в выбранный фонд личные сообщения Сумма на счету фонда (руб.): 0.00 ДАННЫЕ О КОМПАНИИ Задолженность (руб.): 1 000.00 ИНАНСОВАЯ ИНФОРМАЦИЯ Название фонда Сумма оплаты, руб взносы на администрирование реестра тура 🔶 платежи Введите сумму настройки ПОДТВЕРДИТЬ ОПЛАТ выйти История платежей за два года ЭКСПОРТ СПИСКА Фонд Сумма, Дата перечисления инн инн Дата поступления Номер платежа руб платежа документа плательщика получателя 1000.00 12 июля 2017 TA TA 1000.00 12 июля 2017 197

В личном кабинете Турагентства появилась новая вкладка «Платежи». Она отражает оплату взносов на администрирование реестра.

## Оплата

**Общее:** Механизм оплаты взноса на администрирование реестра был изменён. Теперь для того, чтобы оплатить взнос, нужно предпринять следующие действия:

- 1. Запросить образец платёжного поручения в разделе «Финансовая информация»
- Оплатить средства в Ассоциацию «ТУРПОМОЩЬ», используя образец платёжного поручения. ВНИМАНИЕ! Обработка платежа может занять до 5 рабочих дней.
- Сразу после зачисления средств во вкладке «Платежи» сумма на счету будет равна сумме, которую вы перевели в Ассоциацию «ТУРПОМОЩЬ», используя образец платёжного поручения, и будет отображаться в строке «Сумма на счету».
- 4. Введите сумму задолженности в поле «Введите сумму» и нажмите кнопку «Подтвердить Оплату».

## История платежей

**Общее:** В разделе «Платежи» появилась история платежей начиная с 2017 года. Таблица показывает оплаты за Агентство (ТА), сумму платежа, дату поступления платежа, Номер платёжки, Дату перечисления платежа, ИНН плательщика и ИНН получателя.

Зелёные строки показывают перевод средств на счёт Ассоциации «ТУРПОМОЩЬ». Синие строки отображают, как именно были распределены данные средства по партнёрам-турагентствам.

Вы также можете скачать всю историю платежей в формате Excel.